## INSTRUKCJA LOGOWANIA DO SIECI WI-FI PANS W NYSIE

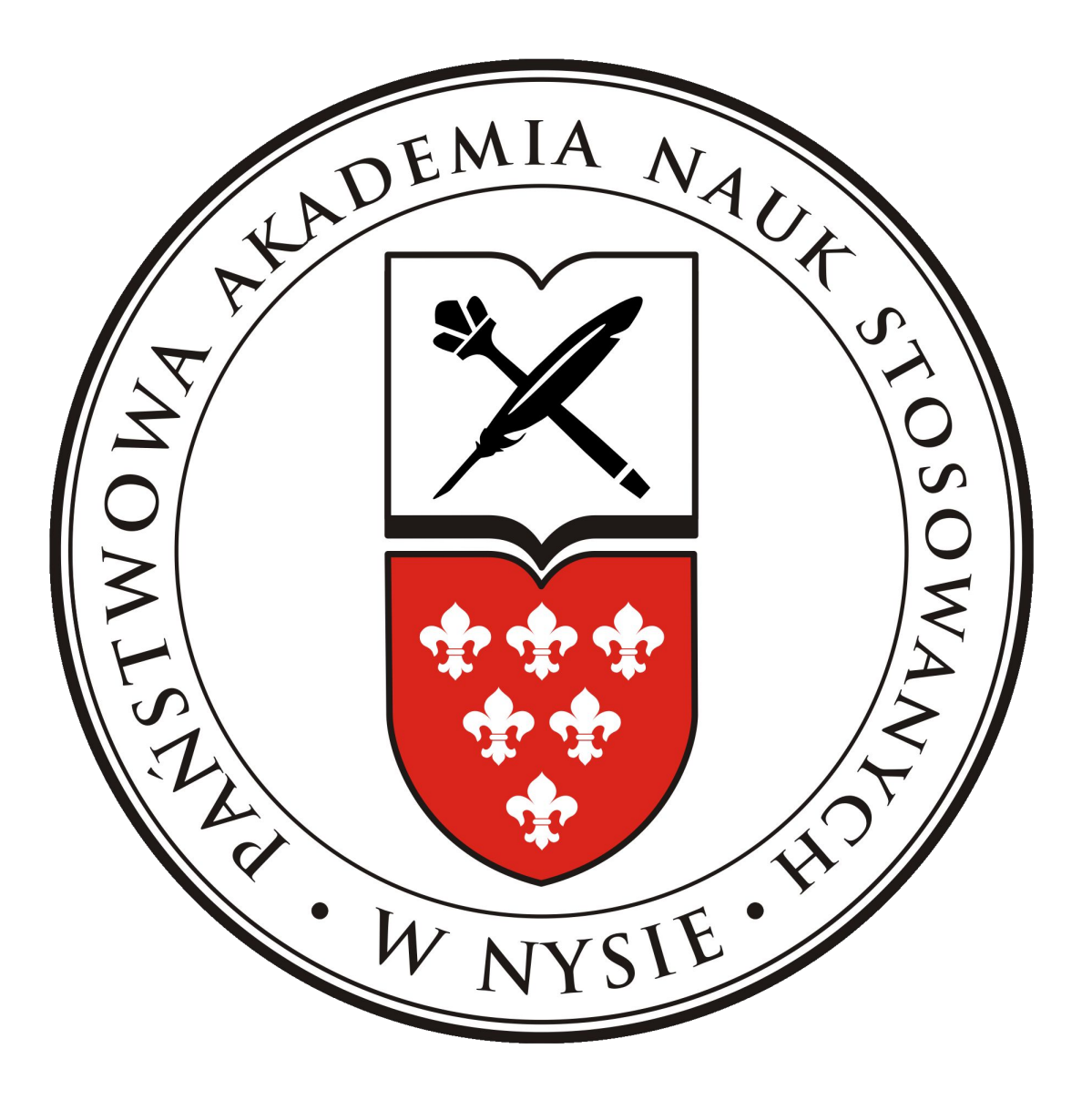

## System operacyjny Windows 7

Instrukcja obsługi instalacji certyfikatu do sieci Wi-Fi dla Windows 7.

1. Pobieramy certyfikat ze strony <u>http://pans.nysa.pl/get\_cert.php</u> i zapisujemy np. na pulpicie.

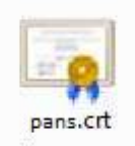

2. Klikamy dwukrotnie pobrany certyfikat i po pojawieniu się okna "Certyfikat" klikamy przycisk [Zainstaluj certyfikat...].

| rtyfikat          |                                                                    | and the second second                                              |                                                  | <b>×</b> |
|-------------------|--------------------------------------------------------------------|--------------------------------------------------------------------|--------------------------------------------------|----------|
| Ogólne            | Szczegóły Ście                                                     | eżka certyfikacji                                                  |                                                  |          |
| 8                 | Informacje                                                         | o certyfikacie                                                     |                                                  | 100      |
| Ter<br>zau<br>cer | ı główny certyi<br>ifany. Aby usta<br>tyfikat w maga<br>tyfikacji. | fikat urzędu certyfi<br>nowić zaufanie, zai<br>azynie zaufanych gł | kacji nie jest<br>nstaluj ten<br>łównych urzędów |          |
| wy                | stawion <mark>y dl</mark> a:                                       | PANS w Nysie - Cer                                                 | tyfikat Autoryzacji Radiu                        | JS       |
| Wy                | stawiony przez                                                     | z: PANS w Nysie - Cer                                              | tyfikat Autoryzacji Radiu                        | JS       |
| Wa                | żny od 2012-                                                       | 11- 28 <b>do</b> 2012- 12                                          | - 28                                             |          |
| I<br>Dowied       | Zai<br>z się więcej o <u>ter</u>                                   | instaluj certyfikat<br>tyfikatachi                                 | Oświadczenie wystaw                              | vcy      |
|                   |                                                                    |                                                                    |                                                  | Ж        |

3. Następnie klikamy [Dalej] i wybieramy opcję "Umieść wszystkie certyfikaty w następującym magazynie" i klikamy przycisk [Przeglądaj].

| Magazyn o       | ertyfikatów                                                                                                    |
|-----------------|----------------------------------------------------------------------------------------------------|
| Maga:<br>certyf | zyny certyfikatów to obszary systemowe, w których przechowywane są<br>ikaty.                                    |
| Syste<br>określ | m Windows może automatycznie wybrać magazyn certyfikatów; możesz jednak<br>ić inną lokalizację dla certyfikatu. |
| Ø               | Automatycznie wybierz magazyn certyfikatów na podstawie typu certyfikatu                                        |
| 0               | Umieść wszystkie certyfikaty w następującym magazynie                                                           |
|                 | Magazyn certyfikatów:                                                                                           |
|                 | Przeglądaj                                                                                                    |
|                 |                                                                                                    |
|                 |                                                                                                    |
|                 |                                                                                                    |
|                 |                                                                                                    |
|                 |                                                                                                    |
| Dowiedz si      | ę więcej o <u>magazynach certyfikatów</u>                                                                       |
|                 |                                                                                                    |
|                 |                                                                                                    |
|                 |                                                                                                    |

4. Kolejnym krokiem jest wybór magazynu. Klikamy "Zaufane główne urzędy certyfikacji", następnie wybieramy [OK], następnie [Dalej] a na końcu przyciskamy [Zakończ]

|    | Osobisty                                     |
|----|----------------------------------------------|
| -  | Zaufane główne urzędy certyfikacji           |
|    | Zaufanie przedsiębiorstwa                    |
|    | 📒 Pośrednie urzędy certyfikacji              |
| -6 | Zaufani wydawcy                              |
|    | Certyfikaty niezaufane                       |
| F  | 🧻 Główne urzedy certyfikacii innych firm 🛛 🧴 |

Po wykonaniu powyższych czynności pojawi się poniższe okno.
Klikamy przycisk [Tak] następnie zostaniemy poinformowani o zainstalowaniu certyfikatu.

|   | A CONTRACTOR OF A CONTRACTOR OF A CONTRACTOR O |  |  |
|---|----------------------------------------------------------------------------------------------------|--|--|
| 7 | Za chwilę zostanie zainstalowany certyfikat z urzędu certyfikacji, który<br>rzekomo reprezentuje:                                                                                                    |  |  |
|   | PANS w Nysie - Certyfikat Autoryzacji Radius                                                                                                    |  |  |
|   | System Windows nie może potwierdzić, czy certyfikat rzeczywiście<br>pochodzi od "PANS w Nysie - Certyfikat Autoryzacji Radius". Jego<br>pochodzenie można potwierdzić przez skontaktowanie się z "PANS w<br>Nysie - Certyfikat Autoryzacji Radius". W procesie będzie pomocna<br>następująca liczba:                                                                                                    |  |  |
|   | Odcisk palca (sha1): E15C8FA6 E5066DBF B6898B35 C4D9E046 46A2CEE                                                                                                    |  |  |
|   | Ostrzeżenie:<br>Jeśli ten certyfikat główny zostanie zainstalowany, system Windows<br>będzie automatycznie ufać każdemu certyfikatowi wystawionemu prze<br>ten urząd certyfikacji. Instalacja certyfikatu z niepotwierdzonym<br>odciskiem palca to potencjalne zagrożenie.Kliknięcie przycisku "Tak"<br>oznacza, że decydujesz się podjąć to ryzyko.                                                                                                    |  |  |
|   |                                                                                                    |  |  |
|   |                                                                                                    |  |  |

6. Konfigurowanie połączenia - klikamy ikonę sieci bezprzewodowej na pasku zadań.

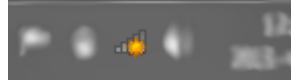

7. W oknie które się nam pojawi, wybieramy z listy interesującą nas sieć, czyli PANS i klikamy przycisk [Połącz]

| Brak połączenia<br>Dostępne są połączenia                                                                       | 47             |
|----------------------------------------------------------------------------------------------------|----------------|
| Połączenie sieci bezprzewodowej                                                                                 |                |
| PANS                                                                                                    | Sill<br>Połącz |
| Procession of the second second second second second second second second second second second second second se | .व!<br>.व!     |
| Otwórz Centrum sieci i udostępr                                                                                 | iiania         |

8. Pojawia się nam okno uwierzytelniania.

| bezpieczenia | systemu windows  |          |       |
|--------------|------------------|----------|-------|
| Uwierzyte    | Inianie sieciowe | tun Ibin |       |
| wprowadz po  |                  |          |       |
|              | [                |          |       |
|              | Hasło            |          |       |
|              |                  |          | 27425 |
|              |                  | OK An    | uluj  |

- 9. W pierwsze pole wpisujemy s i numer swojego indeksu (np.s1111) w przypadku studentów, a w przypadku nauczycieli akademickich login taki sam jak do poczty pracowniczej (ciąg znaków poprzedzających znak "@" w adresie poczty), następnie w polu hasło wpisujemy swoje hasło do konta i klikamy [OK].
- 10. Po zalogowaniu pojawia się okno w którym klikamy przycisk [Połącz]

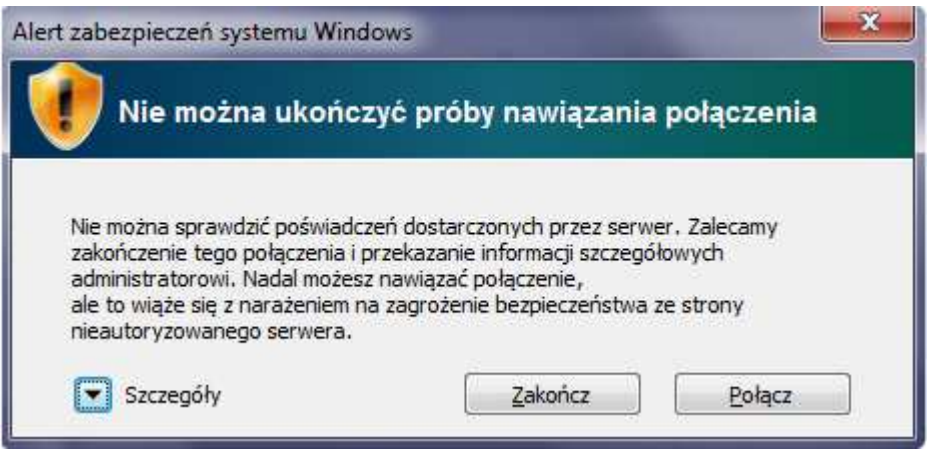

11. Po tych czynnościach mamy dostęp do sieci.